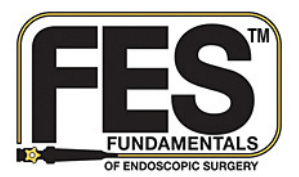

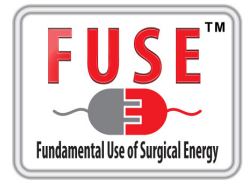

# **Getting Started**

- 1. For FES Go to <u>http://www.fesdidactic.org</u>, For FUSE Go to <u>http://www.fusedidactic.org</u>
  - a. The Surgical Fundamentals Login Page will now appear on screen.

| SURC<br>Online                                                                                                    | GICAL FUNDAMENTALS                                                                                                    |                                                                                                    |
|----------------------------------------------------------------------------------------------------|----------------------------------------------------------------------------------------------------|----------------------------------------------------------------------------------------------------|
| HOME                                                                                                    |                                                                                                    |                                                                                                    |
|                                                                                                    |                                                                                                    | You are not logged in.                                                                                                    |
| Welcome to Su                                                                                                    | gical Fundamentals Online Didactics!                                                                                                    |                                                                                                    |
| If you already have a username<br>If you do not already have a<br>FIF STATE STATE<br>FILE STATE STATE<br>OF ENDOSCOPIC SURGERY | and password, please login to the right.<br><b>username and password, please read the following:</b><br>The FES and FUSE didactics are now available, at no charge, to anyone with a valid email<br>create an account by clicking on the <b>register here</b> link under the <b>Login</b> button to the right<br>taken to the <b>My Account</b> page. You will then need to <b>Logout</b> , wait a moment and <b>re-login</b> | address. To view the didactics, please<br>. Once you have signed in, you will be<br>to access the courses. Username: Password (case-sensitive): Login To create an account, register here. I forgot my password. |
| FUSE<br>Fundamental Use of Surgical Energy                                                                                     | All users will have access to both FES and FUSE courses. While you are invited to stud<br>independent of each other and each course contains information specific to the exam<br>For a complete step-by-step registration and user guide, select here.                                                                                                    | / both courses, please note that they are of the same name.                                                                                                    |

- 2. Login information
  - a. <u>Existing User</u>: Enter your assigned Username and Password and select Login.

**NOTE**: If you do not remember your password please click **I forgot my password** to have your password reset and emailed to you. Please see pg. 8 of this guide for information on how to update your password.

b. <u>New User</u>: Click register here (in blue, below login)

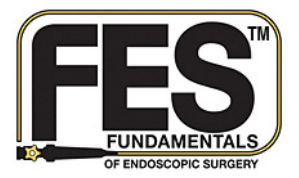

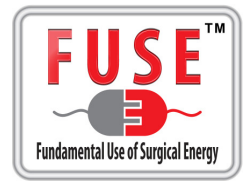

- 3. Account Registration
  - a. Enter your information in the required fields on the **Register** page.

| Register                                       |                                                                                                    |
|------------------------------------------------|----------------------------------------------------------------------------------------------------|
| DETAILS                                        |                                                                                                    |
| Required items are marked with an asterisk (*) | l.                                                                                                    |
| Name:                                          | * First Name: * Last Name:                                                                                   |
| * Email:                                       |                                                                                                    |
| * Username:                                    | Must be at least 6 characters and no more than 25 characters.     Cannot contain 'admini or 'administrator'. |

4. Registration Complete

#### a. Click Continue to proceed

|      | Register                                                                                                    |
|------|----------------------------------------------------------------------------------------------------|
| DETA | AILS                                                                                                    |
| 0    | Required items are marked with an asterisk (* ).                                                                                     |
| 0    | Registration Completed<br>To access in the future, enter your username and password to access 'My Account' and your enrolled lessons |
|      | Continue                                                                                                    |

b. You will need to **logout** in order for the courses to be loaded into your account.

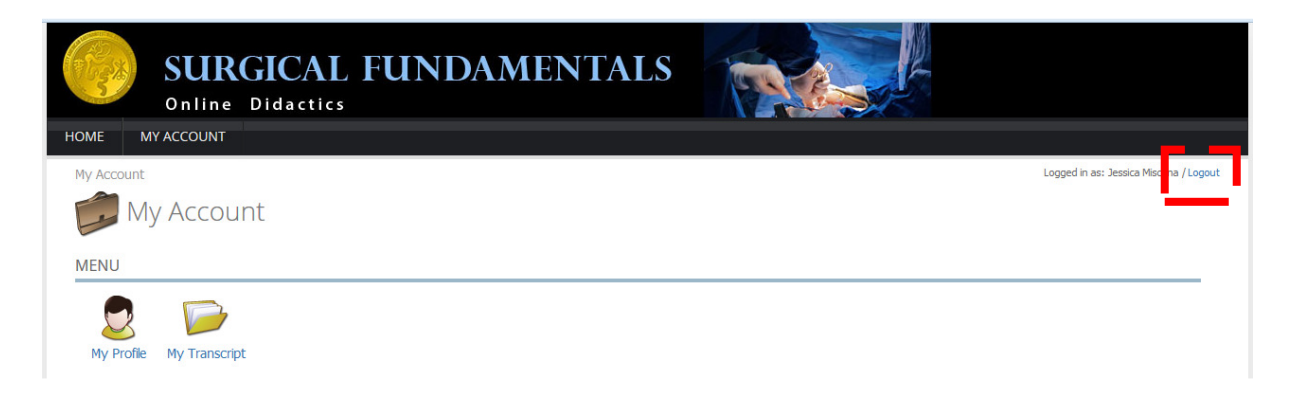

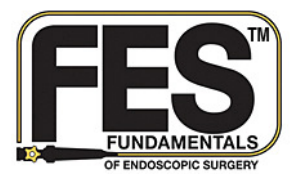

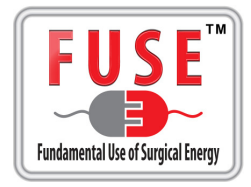

## Launching the Course

1. Once you log back in to your account, both the FES and FUSE courses will be listed on your **My Account** page. While you will have access to, and are invited to study, both courses, they are independent of each other. Each course contains information specific to the exam of the same name.

| My Account                                         |          |             |              |
|----------------------------------------------------|----------|-------------|--------------|
| MENU                                               |          |             |              |
| Wy Profile Wy Transcript                           |          |             |              |
| ENROLLED (2) OVERDUE (0) COMPLETED (0) EXPIRED (0) |          |             |              |
| Course 🔺                                           | Due Date | Expires     | Details View |
| Fundamental Use of Surgical Energy (FUSE)          | -        | -           |              |
| Fundamentals of Endoscopic Surgery                 | -        | Mar 7, 2023 |              |

2. To launch the desired course, select the green View button.

| My Account                                         |          | L           | .ogged in as: Jessica Mischna / Logou |
|----------------------------------------------------|----------|-------------|---------------------------------------|
| 📁 My Account                                       |          |             |                                       |
| MENU                                               |          |             |                                       |
| Wy Profile Wy Transcript                           |          |             |                                       |
| ENROLLED (2) OVERDUE (0) COMPLETED (0) EXPIRED (0) |          |             |                                       |
| Course 🔺                                           | Due Date | Expires     | Deta <mark>ils View</mark>            |
| Fundamental Use of Surgical Energy (FUSE)          | -        | -           | S 🖉                                   |
| Fundamentals of Endoscopic Surgery                 | -        | Mar 7, 2023 | )                                     |

3. The Course Home Page will now appear on screen.

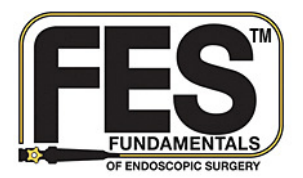

#### **FES and FUSE Didactics: Customer Manual**

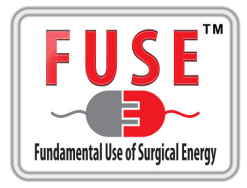

#### Viewing a Lesson

 If this is your first time accessing the course, you must first complete the CME/ CEU Module before you may launch any other course lesson. To do so, select the green View button in the first row to launch the CME/ CEU Module. <u>The courseware utilizes pop-ups</u>, if you run into issues viewing the course window, please ensure that your browser is configured to allow pop ups from fundamentalsdidactics.com. The module window will now appear on screen.

| My Account > Fundamentals of Endoscopic Surgery                                                                                                    |                                               | Logged in as: 2 | Jessica Mischna / Logout |       |
|----------------------------------------------------------------------------------------------------|-----------------------------------------------|-----------------|--------------------------|-------|
| Fundamentals of Endoscopic                                                                                                    |                                               |                 |                          |       |
| Course Description                                                                                                    |                                               |                 |                          |       |
| FES is an off-the-shelf program with the goal of establishing a baseline level of skills and knowledge in flexible gastrointestinal (GI) endoscopy. | Lesson                                        | Туре            | Status                   | Scorn |
| e program includes web-based didactic material along with a written<br>st of knowledge and a hands-on skills test.                                  | 1. Module 0: CME Information                  | 9               | Not Attempted            | -     |
| This course represent the interactive web-based multimedia-enhanced<br>didactic curriculum portion of the program. Please complete all course       | 2. Module 1: Technology                       | 9               | Not Attempted            | -     |
| nodules in preparation for the FES exam.                                                                                                    | 3. Module 2: Patient Preparation              | 9               | Not Attempted            | -     |
|                                                                                                    | 4. Module 3: Sedation and Analgesia           |                 | Not Attempted            | -     |
|                                                                                                    | 5. Module 4: Upper Gastrointestinal Endoscopy | 9               | Not Attempted            | - 🛷   |
|                                                                                                    | 6. Module 5: Lower Gastrointestinal Endoscopy |                 | Not Attempted            | -     |

2. Use the navigation bar on the bottom of the lesson to progress through the slide.

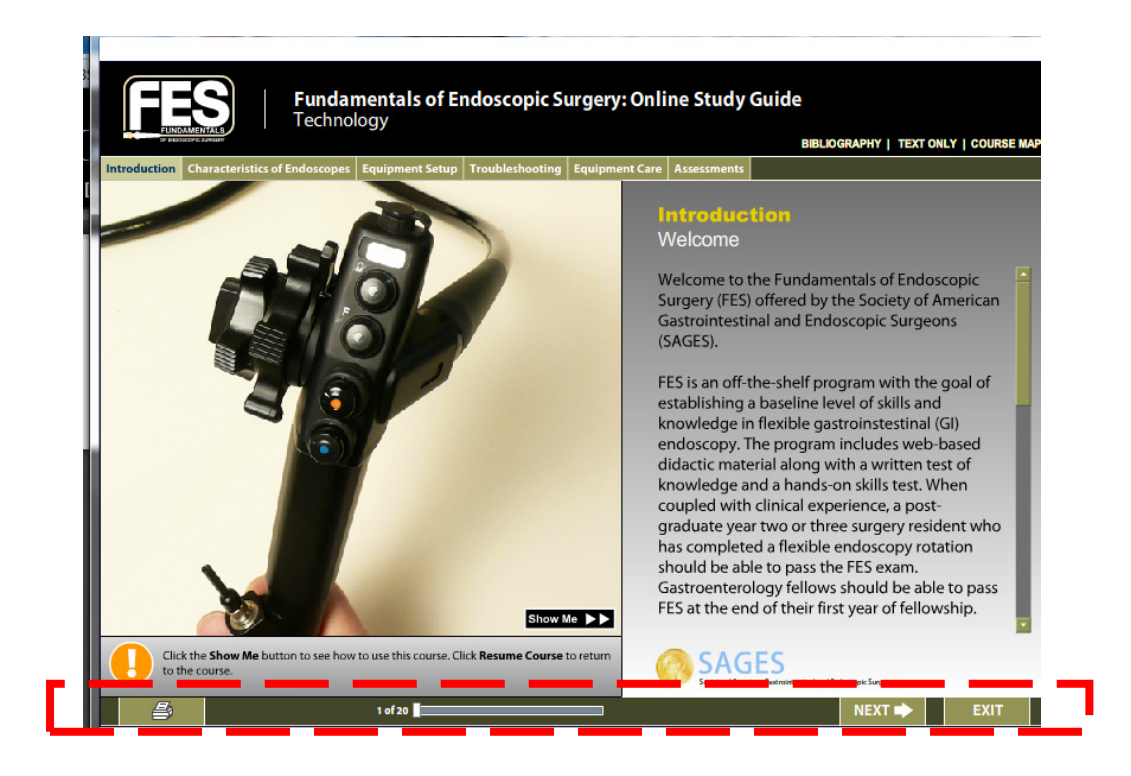

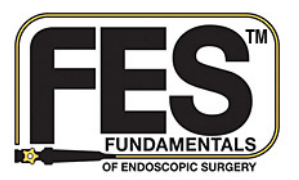

## FES and FUSE Didactics: Customer Manual

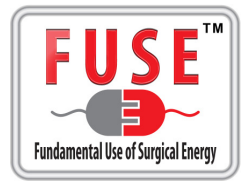

3. If you wish to exit the lesson at any time select **Exit** on the bottom right corner. The system will take a few minutes to save your activity information. When ready, you may select the link to return to the course main menu. It is important to wait until the data has been completely saved before moving on. Otherwise, usage information will not be saved.

| ( | SURGICAL FUNDAMENTALS<br>On-line Didactics                 |       |
|---|------------------------------------------------------------|-------|
|   | Data Saved.<br>Click here to go back to the course details | page. |

4. Upon returning to the course main menu you may select another module to view, or exit the site and return at a later time. Once you have completed the **CME/ CEU Module**, the rest of the modules will unlock and you will be able to choose the lesson you wish to launch. As above, to do so, select the green **View** button on the corresponding row.

| Lesson       Type       Status       Score       Advise of kills and knowledge in flexible gastrointestinal (G) endoscopy. The program includes web-based didactic material along with a written test of knowledge and a hands-on skills test.         This course represent the interactive web-based multimedia-enhanced         X. Module 1: Technology                                                                                                    | .ogout |
|----------------------------------------------------------------------------------------------------|--------|
| Course Description         FES is an off-the-shelf program with the goal of establishing a baseline level of skills and knowledge in flexible gastrointestinal (G) endoscopy. The program includes web-based didactic material along with a written test of knowledge and a hands-on skills test.       Lesson       Type       Status       Score       Ad         1. Module 0: CME Information       Score       Ad       1. Module 0: CME Information       Score       Ad         This course represent the interactive web-based multimedia-enhanced       2. Module 1: Technology       Not Attempted       Score       Ad |        |
| FES is an off-the-shelf program with the goal of establishing a baseline level of skills and knowledge in flexible gastrointestinal (GI) endoscopy.       Type       Status       Score       Addition         The program includes web-based didactic material along with a written test of knowledge and a hands-on skills test.       1. Module 0: CME Information       Score       Addition       Score       Addition         This course represent the interactive web-based multimedia-enhanced       2. Module 1: Technology       Not Attempted       Not Attempted                                                    |        |
| The program includes web-based didactic material along with a written test of knowledge and a hands-on skills test.       1. Module 0: CME Information       Source completed         This course represent the interactive web-based multimedia-enhanced       2. Module 1: Technology       Not Attempted                                                                                                    | tion   |
| This course represent the interactive web-based multimedia-enhanced 2. Module 1: Technology 🕥 Not Attempted                                                                                                    |        |
| didactic curriculum portion of the program. Please complete all course                                                                                                    |        |
| modules in preparation for the FES exam. 3. Module 2: Patient Preparation                                                                                                    |        |
| 4. Module 3: Sedation and Analgesia 🛛 🔂 Not Attempted -                                                                                                    |        |
| 5. Module 4: Upper Gastrointestinal Endoscopy Not Attempted -                                                                                                    |        |
| 6. Module 5: Lower Gastrointestinal Endoscopy Not Attempted -                                                                                                    |        |
| 7. Module 6: Performing Lower GI Procedures Not Attempted -                                                                                                    |        |
| 8. Module 7: Lower GI Anatomy, Pathology, and Solution Not Attempted -                                                                                                    |        |

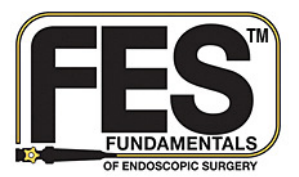

## FES and FUSE Didactics: Customer Manual

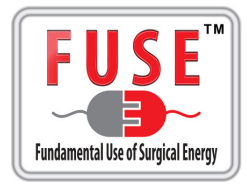

5. You may re-launch any of the course lessons at any time. If you are returning to a lesson that you have already completed or started, a dialog will appear on screen asking if you would like to start the lesson over or begin from where you left off.

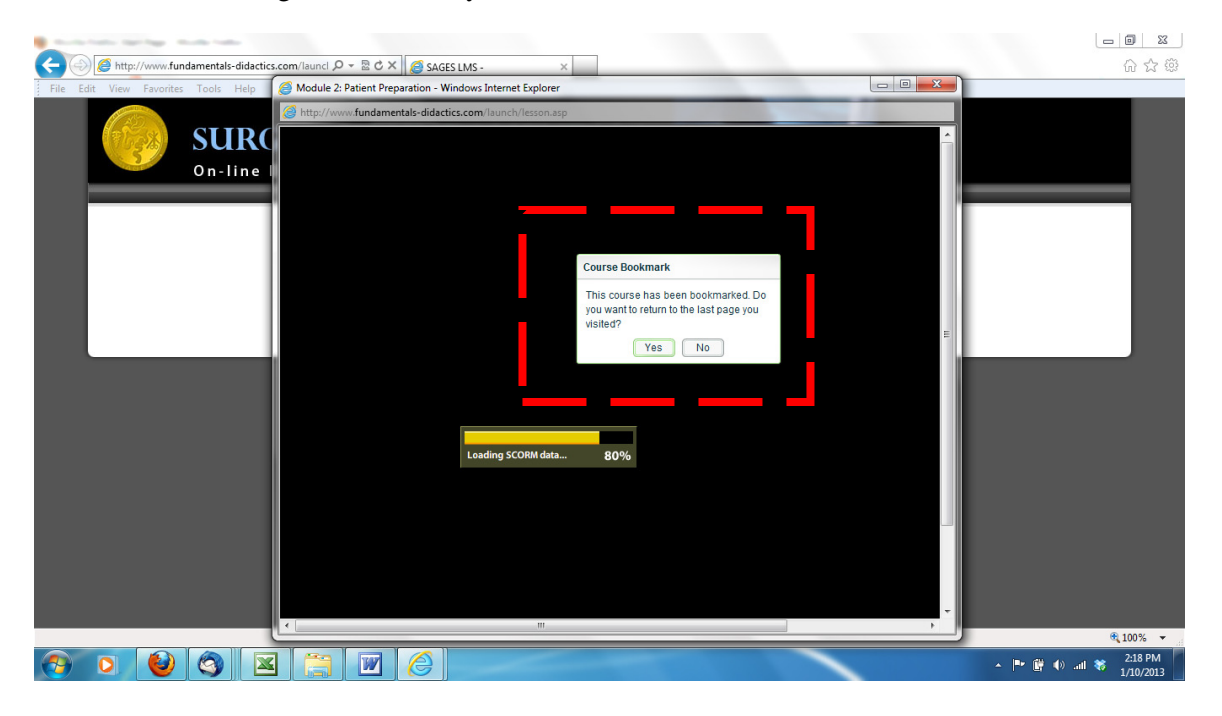

#### **Lesson Status**

1. You may view the status of each module from the appropriate course homepage. A module will not be listed as complete unless all slides for that lesson have been viewed.

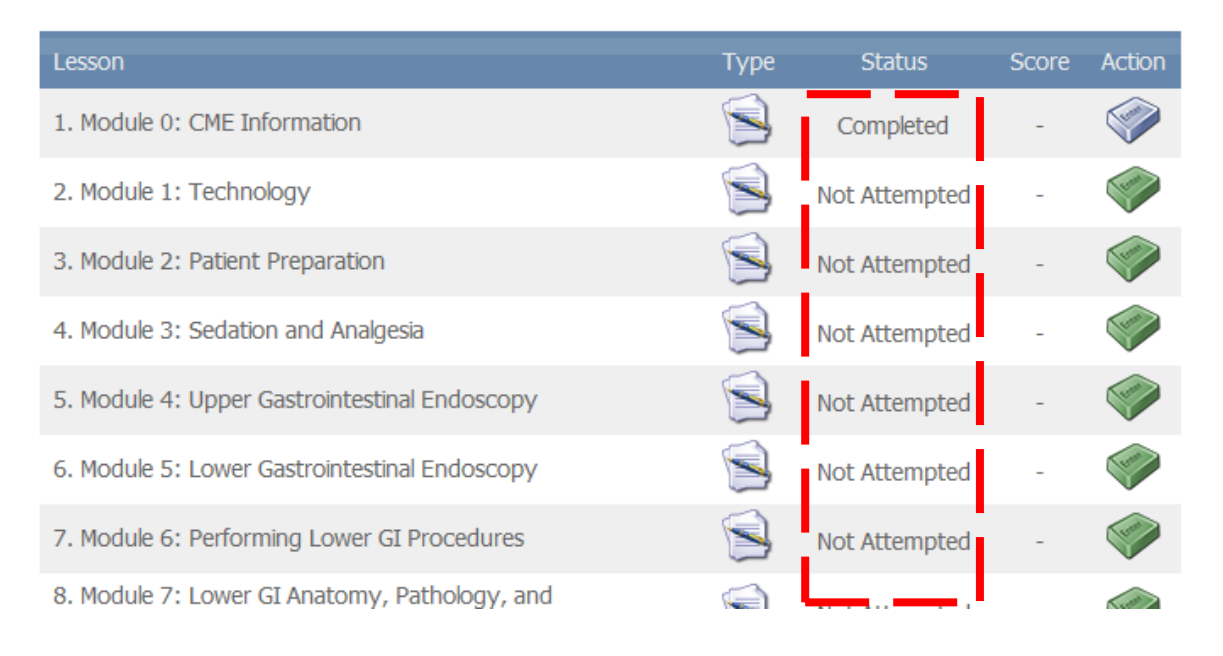

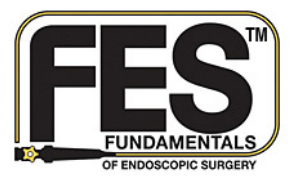

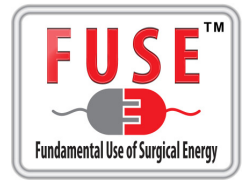

2. Once you have completed all of the course lessons, the course status will be considered complete. The course will be moved in the **Completed** section of your account and you may still access them.

| My Account<br>My Account                                                   |          | Log     | ged in as: Jessica Misch | nna / Logo |
|----------------------------------------------------------------------------|----------|---------|--------------------------|------------|
| MENU                                                                       |          |         |                          |            |
| My Profile My Transcript                                                   |          |         |                          |            |
| LEARNING ACTIVITIES                                                        |          |         |                          |            |
| ENROLLED (1)         OVERDUE (0)         COMPLETED (1)         EXPIRED (0) |          |         |                          |            |
|                                                                            | Due Date | Expires | Details                  | View       |
| Fundamental Use of Surgical Energy (FUSE)                                  | -        | -       |                          | <b></b>    |

## Transcripts

- 1. When all of the course lessons have been completed you may generate and print course transcripts indicating the completion of the course.
- 2. From the main menu, select the My Transcripts menu option.

| My Account My Account                                   |          | Logg    | jed in as: Jessica Mischna | ı / Logou |
|---------------------------------------------------------|----------|---------|----------------------------|-----------|
| MENU<br>My Profile My Transcript<br>LEARNING ACTIVITIES |          |         |                            |           |
| ENROLLED (1) OVERDUE (0) COMPLETED (1) EXPIRED (0)      |          |         |                            |           |
| Course 🔺                                                | Due Date | Expires | Details                    | View      |
| Fundamental Use of Surgical Energy (FUSE)               | -        | -       |                            |           |

3. The transcripts window will now appear on screen. Select **print** to print and save a copy.

| 22             |               |                                                  |                 |                   |                          |                                            |                   |                |      |
|----------------|---------------|--------------------------------------------------|-----------------|-------------------|--------------------------|--------------------------------------------|-------------------|----------------|------|
| S S            | 🥹 Surgical Fu | indamentals - Online Didacti                     | cs - Transcript | - Mozilla Firefox | <b>TALS</b>              |                                            |                   |                |      |
| 0              | 🛞 www.fun     | damentals-didactics.com/ob                       | ject/transcript | .asp              |                          |                                            |                   |                |      |
| Account        | Mischna       | , Jessica > Transcript                           |                 |                   |                          |                                            |                   | Dri            | (B). |
| My A           |               | Iranscript                                       |                 |                   |                          |                                            |                   |                |      |
| ENU            | Code          | Course 🔺                                         | Credits         | Course Status     | Date Completed           |                                            | Lesson Completion | Lesson Success |      |
|                | -             | Fundamentals of<br>Endoscopic Surgery<br>(#1890) | -               | completed         | Aug 8, 2014 @<br>1:32 PM | Module 0: CME Information                  | completed         | unknown        | -    |
| My Profile My  | -             | Fundamentals of<br>Endoscopic Surgery<br>(#1890) | -               | completed         | Aug 8, 2014 @<br>1:32 PM | Module 1: Technology                       | completed         | unknown        | 0%   |
| ARNING ACT     | -             | Fundamentals of<br>Endoscopic Surgery<br>(#1890) | -               | completed         | Aug 8, 2014 @<br>1:32 PM | Module 2: Patient Preparation              | completed         | unknown        | 0%   |
| ENROLLED (1)   | -             | Fundamentals of<br>Endoscopic Surgery<br>(#1890) | -               | completed         | Aug 8, 2014 @<br>1:32 PM | Module 3: Sedation and Analgesia           | completed         | unknown        | 0%   |
| indamental Use | -             | Fundamentals of<br>Endoscopic Surgery<br>(#1890) | -               | completed         | Aug 8, 2014 @<br>1:32 PM | Module 4: Upper Gastrointestinal Endoscopy | completed         | unknown        | 0%   |
|                |               | Fundamentals of                                  |                 |                   | Aug 8 2014 @             |                                            |                   |                |      |

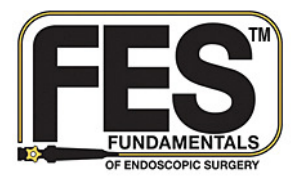

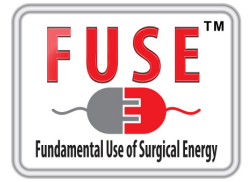

## **Change Password**

1. From the main menu, select **My Profile**.

| My Account                         | ACCOUNT                              |               |             |          |                 |         | Logged in a | s: board membe | er-57 / Logou |
|------------------------------------|--------------------------------------|---------------|-------------|----------|-----------------|---------|-------------|----------------|---------------|
| 💭 My A                             | ccount                               |               |             |          |                 |         |             |                |               |
| MENU<br>My Profile<br>ENROLLED (0) | Ay Transcript<br>TIES<br>OVERDUE (0) | COMPLETED (1) | EXPIRED (0) |          |                 |         |             |                |               |
| Course 🔺                           |                                      |               |             | Due Date |                 | Expires |             | Details        | View          |
|                                    |                                      |               |             | No enro  | ellments found. |         |             |                |               |

2. The account information window will appear on screen. Scroll down to the **New Password** section and enter your desired password.

| 4y Account > Account Infon | mation        |                                     |                                                                                                 | Logged in as: board member-57 / Log |
|----------------------------|---------------|-------------------------------------|-------------------------------------------------------------------------------------------------|-------------------------------------|
| Details                    | formation     |                                     |                                                                                                 |                                     |
| A securit Tafa             |               |                                     |                                                                                                 |                                     |
| Contact Info               | Name:         | * First Name:                       | * Last Name:                                                                                    |                                     |
| Contact Info               |               | board                               | member-57                                                                                       |                                     |
| Employee Into              | Email:        |                                     |                                                                                                 |                                     |
|                            | * Username:   | Must be at least     Cannot contain | -characters and no more than 25 characters.<br>dmin`or 'administrator'.                         |                                     |
|                            | Password:     | ******                              |                                                                                                 |                                     |
|                            | New Password: | Must be at least     Cannot contain | duaracters and no more than 25 wracters.<br>assword, '123456', 1654321' or co ian the username. |                                     |
|                            |               |                                     |                                                                                                 |                                     |

3. Select Save Changes.

| New Password:   | Must be at least 6 characters and no more than 25 characters.     Carnot contain password, 123456, 654321 or contain the usename. |
|-----------------|----------------------------------------------------------------------------------------------------|
|                 | Confirm by entering again:                                                                                                    |
| Local Timezone: | (GMT -7:00) Mountain Time (US & Canada)                                                                                           |
| Created:        | August 9, 2012                                                                                                    |
| Expires:        | Never                                                                                                    |
| Last Login:     | January 8, 2013                                                                                                    |

4. An Account Updated confirmation will appear on screen

| My Account > Account Information                       | Logged in as: board member-57 / Logout |
|--------------------------------------------------------|----------------------------------------|
| Details      We the form below to modify your account. |                                        |
| Done Your account has been updated successfully!       |                                        |
|                                                        |                                        |